## CREATE AN ACCOUNT FOR CSUCC ONLINE ADMISSION

**Step 1.** Visit https://myadmission.csucc.edu.ph to get started.

**Step 2.** Click **Apply** in the upper right corner of the page.

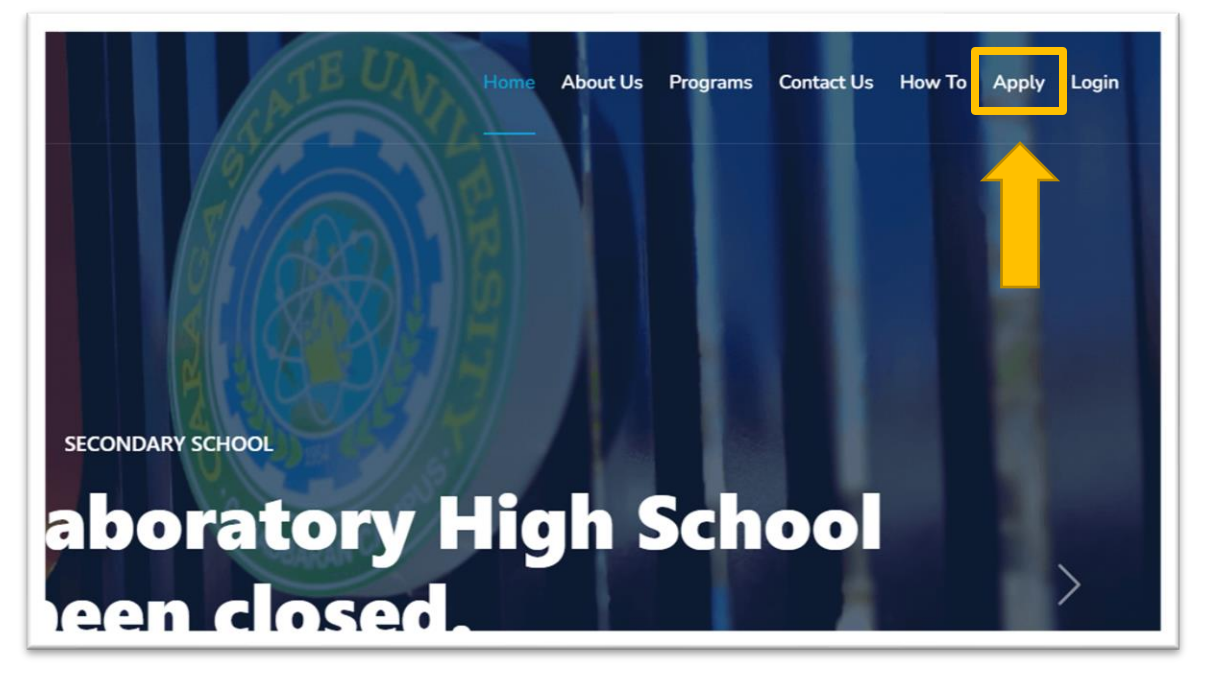

Step 3. Fill out the form.

| FIRST NAME *                                                                                                    | LAST NAME *                                                                                                    |
|----------------------------------------------------------------------------------------------------|----------------------------------------------------------------------------------------------------|
| Juan                                                                                                    | Dela Cruz                                                                                                    |
| EMAIL ADDRESS *                                                                                                    |                                                                                                    |
| juandelacruz@gmail.com                                                                                                    |                                                                                                    |
| PASSWORD *                                                                                                    | CONFIRM PASSWORD *                                                                                                    |
|                                                                                                    |                                                                                                    |
|                                                                                                    |                                                                                                    |
| Consent Form                                                                                                    |                                                                                                    |
| The Caraga State University Cabadbaran City is co<br>By checking the I AGREE checkbox, I verify that I am<br>City Admission Test for High School. By using this fo<br>information will not be passed on nor sold, but rath<br>(For further information, you can visit our <u>Policy Sta</u> | mmitted to protecting your personal information and adheres to compliance with the Data Privacy Act of 2012.<br>of legal age or with consent of any of my legal guardian/parent and is going to take the Caraga State University Cabadbaran<br>rm, I am allowing the Caraga State University Cabadbaran City to collect and process my data. I am aware that this personal<br>er for verification and identification purposes only.<br>ement) |

NOTE: Please don't forget your password

**Step 4.** Click **I AGREE** if you agree to the content of the consent form (please consider reading the whole content of the consent form) then click **Create Account**.

| ne Caraga State University  | Cabadbaran City is committed to protecting your personal information and adheres to compliance with the Data Privacy Act of 2012.                    |
|-----------------------------|----------------------------------------------------------------------------------------------------|
| checking the I AGREE chec   | kbox, I verify that I am of legal age or with consent of any of my legal guardian/parent and is going to take the Caraga State University Cabadbaran |
| ty Admission Test for High  | School. By using this form, I am allowing the Caraga State University Cabadbaran City to collect and process my data. I am aware that this personal  |
| formation will not be passe | d on nor sold, but rather for verification and identification purposes only.                                                                         |
| or further information, you | can visit our Policy Statement)                                                                                                    |
| AGREE                       |                                                                                                    |
|                             |                                                                                                    |

## Wait until a REGISTRATION SUCCESS prompt appears.

| mation                                                                                                    |                                                                                                    |                                                                                                    |                                                                                                    |
|----------------------------------------------------------------------------------------------------|----------------------------------------------------------------------------------------------------|----------------------------------------------------------------------------------------------------|----------------------------------------------------------------------------------------------------|
|                                                                                                    | LAST NAME *                                                                                                    |                                                                                                    |                                                                                                    |
|                                                                                                    |                                                                                                    | Dela Cruz                                                                                                    |                                                                                                    |
| ;*                                                                                                    |                                                                                                    |                                                                                                    |                                                                                                    |
| mail.com                                                                                                    | REGISTRATION SUCCESS                                                                                                    | ×                                                                                                    |                                                                                                    |
|                                                                                                    | Please check your email to comp                                                                                                    | lete your account registration!                                                                                              |                                                                                                    |
|                                                                                                    |                                                                                                    | Close                                                                                                    |                                                                                                    |
| University Cabadbaran City is comm<br>AGREE checkbox, I verify that I am of I<br>st for High School. By using this form,<br>ot be passed on nor sold, but rather for<br>nation, you can visit our <u>Policy Stateme</u> | nitted to protecting your personal i<br>egal age or with consent of any of<br>I am allowing the Caraga State Uni<br>or verification and identification pur<br>ent) | nformation and adheres to compli<br>my legal guardian/parent and is go<br>versity Cabadbaran City to collect<br>rposes only. | ance with the Data Privacy Act of 201<br>oing to take the Caraga State Universi<br>and process my data. I am aware that |

**Step 5.** Check your email inbox for CSUCC Admission Account Registration message.

## Click VALIDATE EMAIL ADDRESS

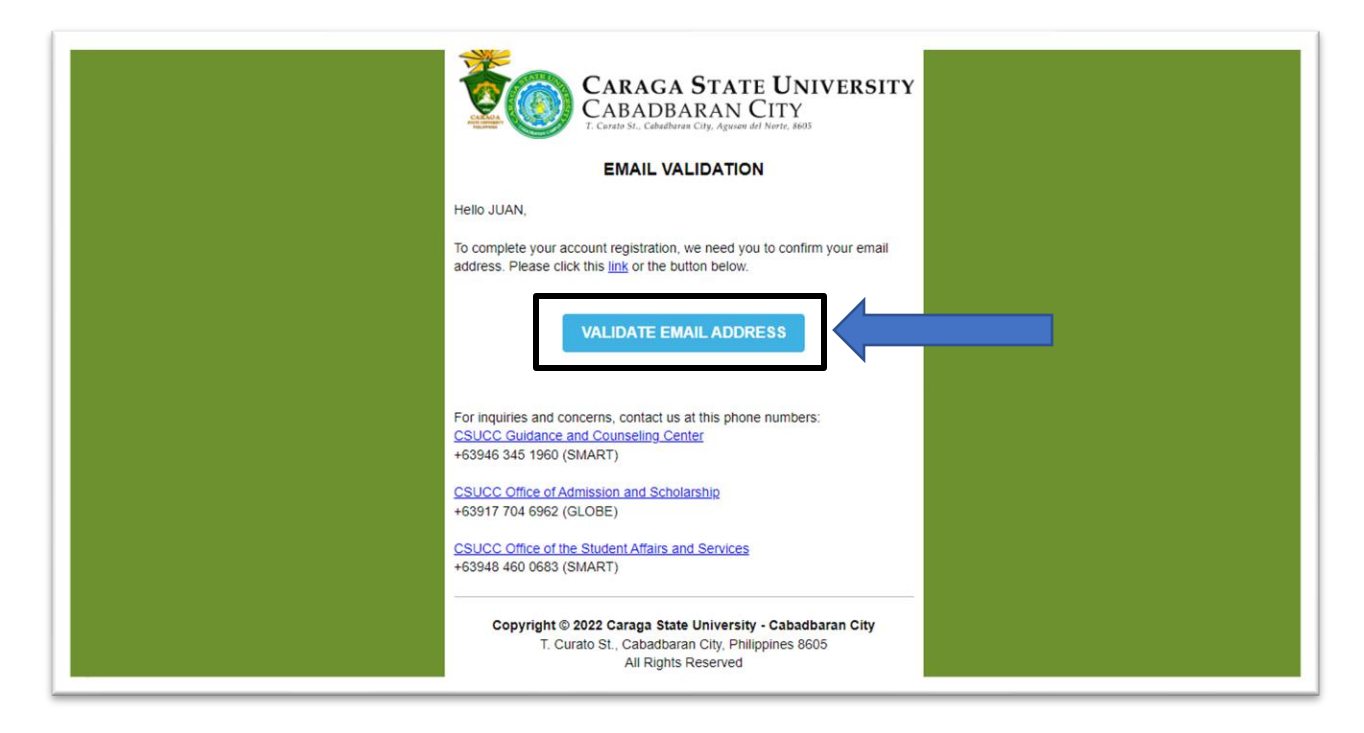

If your email address has been validated. You can now login to your account.

| EMAIL VALIDATION                                                  |
|-------------------------------------------------------------------|
|                                                                   |
| Email address has been validated. You can now login your account. |
|                                                                   |
|                                                                   |

Congratulations! You have now an active account for CSUCC online admission. You can now proceed on <u>creating an application for admission</u>.